## Operazioni preliminari

| SEZIONE VOTI PROPOSTI              |                               |         |                                                                                                    |                     |  |  |
|------------------------------------|-------------------------------|---------|----------------------------------------------------------------------------------------------------|---------------------|--|--|
| Ordine sc.                         | Classi                        | Docenti | Cosa                                                                                                    | Azione              |  |  |
| Sc Primaria                        | Tutte                         | Tutti   | <ul> <li>a) Caricare le assenze e nella sezione voti<br/>proposti agendo sull'icona:</li> </ul>                                                                                                    | <b>5</b><br>7<br>76 |  |  |
|                                    |                               |         | <ul> <li>b) Per quanto riguarda la proposta di voto, il<br/>sistema carica per ogni alunno la media<br/>delle valutazioni del secondo<br/>quadrimestre. Agendo manualmente si<br/>apporteranno le modifiche necessarie.<br/>Prima di chiudere salvare.</li> </ul> |                     |  |  |
|                                    | Cl V                          | Tutti   | <ul> <li>c) I docenti esprimeranno la propria proposta<br/>di livello della competenza nell'area di<br/>riferimento della disciplina</li> </ul>                                                                                                    |                     |  |  |
| Sc. Sec. di I gr.                  | Tutte                         | Tutti   | <ul> <li>a) Caricano le assenze e nella sezione voti<br/>proposti agendo sull'icona</li> </ul>                                                                                                    | 55<br>▼<br>76       |  |  |
|                                    |                               |         | <ul> <li>b) Per quanto riguarda la proposta di voto, il<br/>sistema carica per ogni alunno la media<br/>delle valutazioni del secondo<br/>quadrimestre. Agendo manualmente si<br/>apporteranno le modifiche.<br/>Prima di chiudere salvare</li> </ul>             |                     |  |  |
|                                    | Cl III                        | Tutti   | <ul> <li>c) I docenti esprimeranno la propria proposta<br/>di livello della competenza nell'area di<br/>riferimento della disciplina</li> </ul>                                                                                                    | llœ                 |  |  |
| Sc Primaria –<br>Sc. Sec. di I gr. | Coordinatori                  |         | d) Compilano la proposta di giudizio globale                                                                                                    | 1                   |  |  |
| Sc Primaria –<br>Sc. Sec. di I gr. | Per gli alunni<br>con carenze |         | I docenti delle discipline interessate compilano<br>la scheda carenza/PAI ( escluse le classi V<br>Primaria e I e II secondaria)                                                                                                    | (9)                 |  |  |

Si precisa che le fasi c), d), e) possono essere svolte in forma collegiale, anche se è consigliabile arrivare allo scrutinio con una proposta da condividere. Per quanto riguarda il Voto di Comportamento, non occorre che ogni docente esprima la propria indicazione durante l'inserimento dei voti proposti, riservando la valutazione di tale

propria indicazione durante l'inserimento dei voti proposti, riservando la valutazione di tale ambito alla discussione collegiale. Il coordinatore può comunque predisporre una proposta di voto per facilitare le operazioni dello scrutinio.

| SEZIONE SCRUTINIO PRIMARIA |                                                                                                    |                                                                                                    |                  |  |  |
|----------------------------|----------------------------------------------------------------------------------------------------|----------------------------------------------------------------------------------------------------|------------------|--|--|
| Ordine sc.                 | Chi/ Classi                                                                                        | Cosa                                                                                                    | Azione           |  |  |
|                            |                                                                                                    | a) Carica le assenze e i <b>voti proposti</b> dai registri dei docenti agendo sull'icona:                                                                                                    | 5<br>7<br>7<br>6 |  |  |
| Sc Primaria                | Coordinatore<br>In video<br>conferenza<br>condivide lo<br>schermo con il<br>Consiglio di<br>Classe | <ul> <li>b) Accede alla scheda dell'alunno dove sarà possibile visionare i voti proposti, le schede carenze, già indicate dai docenti nelle rispettive discipline. Sarà visibile inoltre, il giudizio globale proposto dal coordinatore. Sempre nella stessa scheda si procederà all'inserimento del voto di comportamento. Infine si indicherà l'esito finale di AMMESSO/NON ALLA CLASSE SUCCESSIVA, all'unanimità / a maggioranza ( la NON AMMISSIONE all'unanimità) Prima di uscire SALVARE</li> </ul> | Scheda<br>Alunno |  |  |
|                            | Classi V                                                                                           | c) Approvazione dei livelli delle competenze<br>visibili nella sezione specifica accedendo<br>dall'icona indicata nella cella accanto.                                                                                                    |                  |  |  |
|                            | Tutte le classi                                                                                    | <ul> <li>d) Gestione tabellone e verbale</li> <li>d1) Dati scrutinio</li> <li>d 2) Tabellone</li> <li>d3) Verbali</li> <li>d4) Blocco scrutinio</li> <li>d5) Firme tabelloni *</li> </ul>                                                                                                    |                  |  |  |

| SEZIONE SCRUTINIO classi I e II |                                                                                                    |                                                                                                    |                       |  |  |
|---------------------------------|----------------------------------------------------------------------------------------------------|----------------------------------------------------------------------------------------------------|-----------------------|--|--|
| Ordine sc.                      | Chi/ Classi                                                                                                    | Cosa                                                                                                    | Azione                |  |  |
| Sc Sec. di I gr                 | Coordinatore<br>classi I,II<br>In video<br>conferenza<br>condivide lo<br>schermo con il<br>Consiglio di<br>Classe | <ul> <li>a) Carica le assenze e i voti proposti dai<br/>registri dei docenti agendo sull'icona:</li> <li>b) Accede alle schede dell'eluppo dovo serò</li> </ul>                                                                                                    |                       |  |  |
|                                 |                                                                                                    | <ul> <li>b) Accede alla scheda dell'alunno dove sara possibile visionare i voti proposti, le schede carenze, già indicate dai docenti nelle rispettive discipline. Sarà visibile inoltre, il giudizio globale proposto dal coordinatore. Sempre nella stessa scheda si procederà all'inserimento del voto di comportamento. Infine si indicherà l'esito finale di AMMESSO/NON ALLA CLASSE SUCCESSIVA, all'unanimità / a maggioranza ( la NON AMMISSIONE all'unanimità)</li> <li>Prima di uscire SALVARE</li> </ul> | Scheda<br>Alunno<br>& |  |  |
|                                 |                                                                                                    | <ul> <li>c) Gestione tabellone e verbale</li> <li>d1) Dati scrutinio</li> <li>d 2) Tabellone</li> <li>d3) Verbali</li> <li>d4) Blocco scrutinio</li> </ul>                                                                                                    | £02.553               |  |  |
|                                 |                                                                                                    | d5) <mark>Firme tabelloni</mark> *                                                                                                    |                       |  |  |

| SEZIONE SCRUTINIO classi III |                                                                                                    |                                                                                                    |                       |  |  |  |
|------------------------------|----------------------------------------------------------------------------------------------------|----------------------------------------------------------------------------------------------------|-----------------------|--|--|--|
| Ordine sc.                   | Chi/ Classi                                                                                                    | Cosa                                                                                                    | Azione                |  |  |  |
|                              |                                                                                                    | <ul> <li>a) Carica le assenze e i voti proposti dai<br/>registri dei docenti agendo sull'icona.</li> </ul>                                                                                                    | <b>5</b><br>7<br>76   |  |  |  |
| Sc Sec. di I gr              | Coordinatore<br>classi III<br>In video<br>conferenza<br>condivide lo<br>schermo con il<br>Consiglio di<br>Classe | <ul> <li>b) Accede alla scheda dell'alunno dove sarà possibile visionare i voti proposti. Sarà visibile inoltre, il giudizio globale proposto dal coordianatore. Sempre nella stessa scheda si procederà all'inserimento del voto di comportamento.</li> <li>c) Valutazione finale Sempre nella stessa sezione sono già indicate le medie per anno scolastico e la media delle medie dei tre anni. Sulla base dei criteri approvati dal Collegio dei docenti, si assegna il voto a percorso scolastico, all'elaborato e all'esposizione orale. Pertanto si assegna la valutazione nella campo VOTO FINALE e spuntando l'eventuale voce Lode.</li> </ul> | Scheda<br>Alunno<br>8 |  |  |  |
|                              |                                                                                                    | visibili nella sezione specifica accedendo<br>dall'icona indicata nella cella accanto.                                                                                                    |                       |  |  |  |
|                              |                                                                                                    | <ul> <li>e) Gestione tabellone e verbale</li> <li>d1) Dati scrutinio</li> <li>d 2) Tabellone</li> </ul>                                                                                                    |                       |  |  |  |
|                              |                                                                                                    | d3) <mark>Verbali</mark><br>d4) Blocco scrutinio                                                                                                    |                       |  |  |  |
|                              |                                                                                                    | d5) <mark>Firme tabelloni</mark> *                                                                                                    |                       |  |  |  |

\* Il blocco dello scrutinio permetterà quindi a tutti i docenti appartenenti al consiglio di classe di accedere alla funzione di scrutinio, per visualizzare i dati inseriti e "apporre la propria firma digitale (debole)" mediante l'immissione nuovamente del proprio ID e della propria password di accesso al registro.

Una volta che tutti i docenti avranno apposto la loro firma, il Dirigente Scolastico avrà la possibilità di inviare il tabellone in Segreteria Digitale per apporre la propria firma digitale che convaliderà le firme (deboli) apposte da tutti i docenti.

Per quanto riguarda i verbali, Axios propone alcuni verbali adeguati alla situazione particolare dell'anno in corso.

Per la scuola primaria selezionare:

EE\_COVID\_Finale\_Classi1\_2\_3\_4 per le classi I,II,III,IV

EE\_COVID\_Finale\_Classi5 per le V

Per la scuola secondaria selezionare:

MM\_COVID\_Finale\_Classi1\_2 per le classi prime e seconde

MM\_COVID\_Finale\_Classi3 per le terze

I Verbali devono essere salvati nella **Cartella VERBALI** della classe predisposta dal coordinatore nel RE dove sarà depositato il **PIA** ( Piano di Integrazioni degli Apprendimenti ) e gli eventuali **PAI** ( Piano di Apprendimento Individualizzato)

## Allegati

- Foglio di calcolo per la valutazione finale classi III
- Griglia per la valutazione dell'elaborato
- Valutazione della prova orale
- PIA (proposto dal gruppo di lavoro PTOF)

◊ PAI ( compilazione diretta sul RE)

- ◊ Tipologie di Verbale scrutinio ( disponibili nel RE)
- ◊ Certificazione ( compilazione diretta sul RE )